## Памятка по регистрации рождения ребенка через суперсервис «Рождение ребенка» на Госуслугах

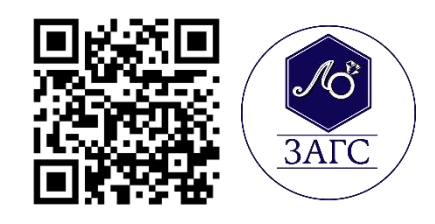

| 1. Зарегистрируйтесь на госуслугах (учётные записи родителей должны быть полтвержленными)                                                                                                    | госуслуги                                                                                                    |
|----------------------------------------------------------------------------------------------------|----------------------------------------------------------------------------------------------------|
| 2. Дайте письменное согласие сотруднику<br>медучреждения на оформление электронного<br>медсвидетельства (только с электронным<br>свидетельством можно зарегистрировать<br>рождение на госуслугах)                                                                                                    |                                                                                                    |
| <ul> <li>3. Зайдите на портал госуслуги</li> <li>перейдите в раздел «Услуги»</li> <li>перейдите в раздел «Семья»</li> <li>выберите подраздел «Регистрация Рождения»</li> </ul>                                                                                                    | Гос услуги → Сб<br>услуги → Семья → Регистрация<br>рождения                                                                                                    |
| <ol> <li>Выберите жизненную ситуацию и нажмите на<br/>кнопку «Начать»</li> </ol>                                                                                                    | Регистрация рождения от двух родителей<br>Регистрация рождения ребенка матерью,<br>не состоящей в браке с отцом ребенка                                                                         |
| 5. Выберите «электронное» медицинское<br>свидетельство                                                                                                    | Электронное                                                                                                    |
| <ul> <li>6. Внимательно заполните заявление</li> <li>проверьте персональные данные о себе и<br/>заполнить отсутствующие сведения</li> <li>внесите реквизиты записи акта о заключении<br/>брака (если состоите в браке)</li> <li>укажите ФИО ребенка и место рождения</li> <li>укажите СНИЛС и электронную почту супруга<br/>(если состоите в браке)</li> </ul> |                                                                                                    |
| <ul> <li>7. На вопрос <u>где зарегистрировать рождение:</u></li> <li>укажите населенный пункт<br/><b>г Тосно</b></li> <li>Вам выйдет список учреждений</li> <li>в поле «Адрес или название» введите<br/><b>пр Ленина 45</b></li> </ul>                                                                                                    | Где зарегистрировать<br>рождение<br>Населённый пункт<br>Тосно<br>Ленинградская обл, г Тосно<br>закрыть                                                                                          |
| <ul> <li>выберите из выпадающего списка</li> <li>Управление записи актов гражданского<br/>состояния администрации муниципального<br/>образования Тосненский район</li> <li>Ленинградской области</li> </ul>                                                                                                    | Ленина 45 ×<br>Государственная регистрация рождения,<br>Управление записи актов гражданского<br>состояния администрации<br>муниципального образования Тосненский<br>район Ленинградской области |

| 8. На вопрос получить свидетельство о рождении                         |                                                                                                    |  |
|------------------------------------------------------------------------|----------------------------------------------------------------------------------------------------|--|
| в этом месте?                                                          | < назад                                                                                                    |  |
| Ответить - ДА                                                          | Получить свидетельство о<br>рождении в этом месте?                                                                                                    |  |
|                                                                        | Да >                                                                                                    |  |
|                                                                        |                                                                                                    |  |
| Вы заполнили заявление, теперь данные должен согласовать отец ребенка. |                                                                                                    |  |
| Отправьте ему приглашение (есл                                         | и состоите в браке).                                                                                                    |  |
| 9. Отец ребенка проверяет заявление, дает                              | Иван Иванович, здравствуйте!                                                                                                    |  |
| согласие и отправляет заявление на регистрацию рождения в орган ЗАГС   | Мать ребенка заполнила заявление на регистрацию рождения.<br>Теперь эти данные нужно проверить, и если всё в порядке –<br>отправить в загс.<br>Если нашли неточность, отклоните заявление. Обсудите, что<br>нужно поменять, и попросите отправить снова.<br>К заявлению |  |
| 10. После отправки заявления орган ЗАГС                                | Заявление отправлено                                                                                                    |  |
| регистрирует рождение до 2 рабочих дней и                              | Данные о регистрации будут направлены в личный кабинет                                                                                                    |  |
| направляет данные маме в личный кабинет на                             | Услуга оформляется до 2 рабочих дней                                                                                                    |  |
| госуслугах                                                             | В личный кабинет                                                                                                    |  |
| 11. После 2 рабочих дней маме в личный кабинет                         | Здравствуйте, Екатерина Федоровна!                                                                                                    |  |
| поступит уведомление о необходимости                                   | Все готово для получения документа. Записаться в загс                                                                                                    |  |
| записаться в ЗАГС и получить свидетельство о                           | необходимо в течение 7 дней с момента получения этого<br>уведомления                                                                                                    |  |
| рождении ребенка                                                       | Записаться                                                                                                    |  |
| 12. Перейдите в раздел «Заявления»                                     |                                                                                                    |  |
| Выберите необходимое заявление                                         | заявление история                                                                                                    |  |
| Нажмите «Показать историю»                                             |                                                                                                    |  |
| Запишитесь на прием в орган ЗАГС.                                      | Приглашение на прием по                                                                                                    |  |
| Выберите дату и время                                                  | Заявлению<br>28.11.22 в 12:07                                                                                                    |  |
|                                                                        |                                                                                                    |  |
| 13. Вам придет уведомление о подтверждении                             | Здравствуйте, Екатерина Федоровна!<br>—                                                                                                    |  |
| Вашей записи в орган ЗАГС                                              | Подтверждена запись на прием в загс 2 марта 2023 г., в 11.00                                                                                                    |  |
|                                                                        | В личный кабинет                                                                                                    |  |
| 14. После получения свидетельства о рождении                           | Урадомдания                                                                                                    |  |
| маме в личный кабинет на госуслугах придет                             | уведомления архив                                                                                                    |  |
| уведомление о том, что услуга оказана                                  | Непрочитанные 14 Заявления Запись на при                                                                                                    |  |
|                                                                        |                                                                                                    |  |